# City of Merced New Hire Login Instructions for Health and Welfare **Benefits**

## **WELCOME TO BENXCEL 2.0**

These instructions will help you to complete your new hire benefit elections through BenXcel 2.0.

# LOG IN INSTRUCTIONS

- 1. To log into BenXcel, go to: https://benxcel.net
- 2. Enter your user name: all characters in front of the "@" symbol in your City of Merced email address.
- 3. Enter your initial password: your full date of birth in MMDDYYYY format (ex: 01011970)
- 4. Enter the Company Name: City of Merced
- 5. Click the Sign In button to enter the system

## ENROLLMENT PROCESS

- 1. Required Employee Usage Agreement, Legal Agreement, and New Hire welcome screens will appear. Review the messages and click the Continue button to proceed.
- 2. For security purposes, you will be asked to change your password immediately. A Change Password screen will appear requiring you to:
  - Choose two security questions and enter your answers in the Secret Answer fields.
  - Change your password. Click the Save button when finished.

| Instructions     Password must contain at least one letter     Password must contain at least one uppercase character     Password must contain at least one number     Password must contain at least one special character.     Password must be of EXACT length 8 Characters. |                                  |
|----------------------------------------------------------------------------------------------------|----------------------------------|
| ser ID : test5465                                                                                                    |                                  |
| Security Question 1 -                                                                                                    |                                  |
| Select Security Question V                                                                                                    | Answer 1 •                       |
| Security Question 2 =                                                                                                    |                                  |
| Select Security Question V                                                                                                    | Answer 2 •                       |
|                                                                                                    |                                  |
| New Password *                                                                                                    | Confirm Password +               |
| Select Security Question                                                                                                    | Answer 2 •<br>Confirm Password • |

- 3. A Demographics page will appear for you to review your existing information.
  - Click the Save button to proceed.
- 4. A Spouse or Domestic Partner and a Dependent Child screen will appear for you to review any existing information or add/edit dependent information.
  - Click the Continue button to proceed.

|--|

| Sign In          |  |  |  |  |  |  |
|------------------|--|--|--|--|--|--|
| Luser Name       |  |  |  |  |  |  |
| Password         |  |  |  |  |  |  |
| Company Name     |  |  |  |  |  |  |
| SIGN IN          |  |  |  |  |  |  |
| Forgot Password? |  |  |  |  |  |  |

- 5. Your enrollment will now begin.
- 6. If the benefit is waivable, a Waive button will appear. Click to waive the benefit. Please note, only certain benefits are waivable and only under limited conditions.
- In the 'Eligible Members' box, check the box next to each member's name to indicate who should be covered under this benefit.
  - A description of each benefit is included on each benefit enrollment screen. Click on Benefit Description, then click on the plan document you wish to review.
- 8. Click the Enroll Now button to choose a Plan. The next benefit available will automatically appear.
- 9. Please note: If you log out of the system at any time without finishing your enrollment, the system will save all elections and pending elections made prior to you logging out.

|                  |                                                                                                    | 📅 From Your Pocket : \$0.00/Semi-monthly 🔻                                                                              |
|------------------|----------------------------------------------------------------------------------------------------|----------------------------------------------------------------------------------------------------|
| elec             | t Your Benefit Plans                                                                                           |                                                                                                    |
| 8.               | Medical                                                                                                    | >                                                                                                    |
|                  |                                                                                                    |                                                                                                    |
| ۲                | Dental                                                                                                    | >                                                                                                    |
| 60               | Vision                                                                                                    |                                                                                                    |
| Visior<br>prote  | n benefits purchased from the employer cover expenses for vis<br>cted from the cost of the vision services.    | ion care like routine eye check- ups, eye diseases, and corrective eyewear etc. The employee and elected dependents are |
| Click            | to waive Vision benefit Waive                                                                                  | Additional Tool                                                                                                    |
| Ef               | ISION Feetive Date: 01/01/2018 igble Members DANNY A Endorree                                                  | View Cost Details                                                                                                    |
|                  | MICHELLE A Spouse                                                                                              |                                                                                                    |
| 0                | MICHELE A Spoose Darri A Natural child Watch Video                                                             | Enroll Now                                                                                                    |
| 0                | MICHELE A Spore Darrel A Natural child Watch Video Supplemental Life                                           | Enroll Now                                                                                                    |
| 0<br>8<br>8<br>8 | MICHELE A Spore<br>Derri A Neural child<br>Watch Video<br>Supplemental Life<br>Dependent Care Spending Account | Errall Now >                                                                                                    |

- A Beneficiary screen will appear and you may enter your beneficiary information here for your Life insurance or Voluntary Life Insurance elections.
- 11. A Confirmation Statement will appear when the enrollment is complete. This Statement will show your demographic information, current enrollment summary benefit elections, and all future enrollment summary benefit elections.
- 12. Click the

button to save and submit the New Hire Benefit Elections.

- 13. A pop up will appear that your enrollment is complete and then your dashboard will appear.
- 14. On your dashboard, you will see a tile called "Upload Documents" Click on this tile to upload any verification documents.
- 15. A countdown will appear at the top right corner of your dashboard, notifying you of the amount of time remaining to make any changes to your new hire benefit elections.
- 16. Once satisfied with your elections, log out of BenXcel by clicking your Name then "Log Out" at the top right corner of your screen.

### **EMPLOYER CONTRIBUTION TO BENEFIT COSTS:**

The Future Enrollment Summary on the Confirmation Statement also reflects your "Spending Credits." This is the defined amount per pay period provided by the City of Merced to assist with your benefit premiums.

#### **IMPORTANT NOTE:**

The employer's contribution (spending credits) will not appear on the confirmation statement until HR has approved your elections. You may log into the site to view the employer's contribution **after** you receive an email to confirm your elections have been accepted by HR.

Please see the screen print below as an example of how your employer contribution (spending credit) will appear in your future enrollment summary.

| → C                                      | JserDetails/UserDetails/EnrollmentSummary?id=RfOQYBZk8%                                                 | 2fQuOSTyneO43Q%3d%3d                                      |                     |                         |          |   | 0 <del>.,</del> ☆               | ¢ e      |
|------------------------------------------|----------------------------------------------------------------------------------------------------|-----------------------------------------------------------|---------------------|-------------------------|----------|---|---------------------------------|----------|
| City of Merced Employee                  |                                                                                                    |                                                           |                     |                         |          |   | elcome - TEST NEWTWO (Employee) |          |
| nAdmin 🗸                                 |                                                                                                    |                                                           |                     |                         |          |   |                                 |          |
| ployee Home > Confirmation Statement     |                                                                                                    |                                                           |                     |                         |          |   |                                 |          |
| Demographics                             | Voluntary Employee AD&D<br>(Post-tax)<br>Effective 05/05/2020<br>Cost Freetive 05/05/2020               |                                                           |                     |                         |          |   |                                 |          |
| Dependent Information                    |                                                                                                    | test spouse (Spouse)                                      |                     | \$0.65                  | \$0.00   | - | \$0.65                          | 8        |
| Current Enrollment Summary               | Voluntary Spouse Life<br>(Post-tax)                                                                     | Current Coverage 320,0000                                 |                     |                         |          |   |                                 |          |
| Future Enrollment Summary                | nary Cost Effective 05/03/2020<br>Cost Effective 05/05/2020-12/31/2020                                  |                                                           |                     |                         |          |   |                                 |          |
| Waived Benefits                          | Voluntary Dependent Life<br>(Post-tax)<br>Effective 05/05/2020<br>ContEffective 05/05/2020 - 12/31/2020 | testchild (Hatural child)<br>Current Coverage \$10,000.00 |                     | \$0.92                  | \$0.00   |   | \$0.92                          |          |
|                                          |                                                                                                    |                                                           |                     |                         |          |   |                                 |          |
|                                          | Total Benefit Employee Cost                                                                             | \$290.62                                                  | Total Em            | ployee Cost             |          |   |                                 | \$290.62 |
|                                          | Spending Credit Spending Credits Allotted \$68.32                                                       |                                                           | Total Employer Cost |                         |          |   |                                 | \$720.12 |
| Spending Credit Spending Credits Applied |                                                                                                    | \$68.32                                                   |                     | Total Employee Pre Cost |          |   | Total Employee P                | ost Cost |
|                                          | Spending Credit Spending Credits Remaining                                                              | \$0.00                                                    |                     |                         | \$283.08 |   | 5                               | \$7.54   |
|                                          | Out of Pocket<br>Total Employee Bi-weekly Deduction                                                     |                                                           |                     |                         |          |   | \$                              | 222.30   |
|                                          |                                                                                                    |                                                           |                     |                         |          |   |                                 |          |
|                                          |                                                                                                    | Copyright © 2016 BenXcel. All Rights Reserved             |                     |                         |          |   |                                 | benxcel  |

At the top of the Confirmation Statement, there is a drop down menu for Effective Date: You must choose the latest effective date to view the spending credits that will apply. Please see the screen print below.

| Confirmation Statement × +                                                                                                    |                                                                                                    |                                                |                  |                | - a ×                        |  |  |  |
|----------------------------------------------------------------------------------------------------|----------------------------------------------------------------------------------------------------|------------------------------------------------|------------------|----------------|------------------------------|--|--|--|
| C     #     preproducenceLinet/JoenAdmin/UserDetais/JoenDetais/JoenDetais/J |                                                                                                    |                                                |                  |                |                              |  |  |  |
| Employee Settings V Welcome - Kelley Gault (Partner)                                                                                                    |                                                                                                    |                                                |                  |                |                              |  |  |  |
| BenAdmin 🗸                                                                                                    |                                                                                                    |                                                |                  | Sea            | rch Employee or Dependents Q |  |  |  |
| Home > Company Home > Employee Home > Confirmation                                                                                                    | n Statement > Search Employee                                                                                         |                                                |                  |                | Managing: TEST POLICE DEPT 🚺 |  |  |  |
| Confirmation Statement                                                                                                    |                                                                                                    |                                                |                  |                | 1                            |  |  |  |
| Effective Date : Select Effective Date                                                                                                    | c <sup>h</sup> y                                                                                                    |                                                |                  |                |                              |  |  |  |
| September 14, 2019<br>January 1, 2020<br>March 1, 2020                                                                                                    | т                                                                                                    |                                                |                  |                |                              |  |  |  |
|                                                                                                    |                                                                                                    |                                                |                  |                |                              |  |  |  |
| Demographics                                                                                                    | DEMOGRAPHICS                                                                                                    |                                                |                  |                |                              |  |  |  |
| Current Enrollment Summary                                                                                                    | Name<br>TEST POLICE DEPT                                                                                              | Date of Employment<br>08/15/2019               | Most Recent Hire | xent Hire Date |                              |  |  |  |
| Future Enrollment Summary                                                                                                    |                                                                                                    |                                                |                  |                |                              |  |  |  |
| Walved Benefits                                                                                                    |                                                                                                    |                                                |                  |                |                              |  |  |  |
|                                                                                                    | CURRENT ENROLLMENT SUMMARY                                                                                            |                                                |                  |                |                              |  |  |  |
|                                                                                                    | PLAN NAME                                                                                                    | COVERAGE                                       |                  | EMPLOYEE COST  | EMPLOYER COST                |  |  |  |
|                                                                                                    | Anthem Blue Cross EPO High Option Plan<br>(Pre-tax)<br>Effective 00/15/2019<br>Cost Effective 00/15/2019 - 12/31/2020 | TEST POLICE DEPT ((Imployee)                   |                  | \$49.04        | \$236.42                     |  |  |  |
|                                                                                                    | Health Care Flexible Spending Account 2019                                                                            | Employee Coverage - \$500.00                   |                  | \$50.00        | \$0.00                       |  |  |  |
|                                                                                                    |                                                                                                    | Copyright © 2019 BenXcel. All Rights Reserved. |                  |                | ben Xcel                     |  |  |  |
| 📕 O 🗏 🚺 🥭 🗧 🗖                                                                                                    | <u> </u>                                                                                                    |                                                |                  |                | 12:35 PM<br>08/15/2019       |  |  |  |